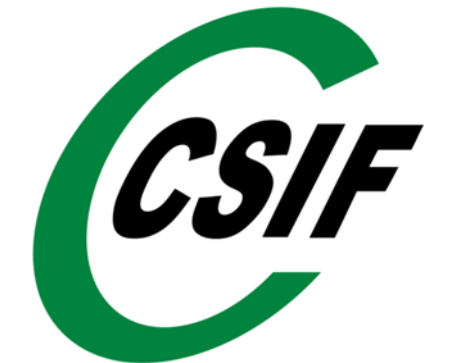

INFORMACIÓN MATRICULACIÓN EN UN CURSO ONLINE

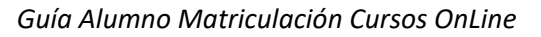

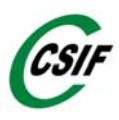

# Contenido

#### INFORMACIÓN

| 5. | CONFIRMACIÓN DE MATRICULACIÓN | 11  |
|----|-------------------------------|-----|
| 4. | PAGO                          | . 9 |
|    | 3.2.Usuarios Registrados:     | 7   |
|    | 3.1.Nuevos Usuarios           | 5   |
| 3. | PREINSCRIPCIÓN                | . 4 |
| 2. | ELEGIR CONVOCATORIA           | . 3 |
| 1. | SELECCIÓN DE CURSO:           | . 2 |

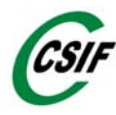

### **INFORMACIÓN**

En enlace de consulta a los Cursos de la Plataforma de CSIF es https://campushorizontes2010.csif.es

# 1.SELECCIÓN DE CURSO:

Clicar en el apartado "Catalogo de Cursos"

| C C https://campushorizontes2010.csif.es           |          | ☆) 年<br> |
|----------------------------------------------------|----------|----------|
| Iniciar sesión          Usuario         Contraseña | Estoy ti |          |
| Recordarme <u>Olvidé mi contraseña</u> ENTRAR      |          |          |

EJEMPLO

| Catálogo de cursos                               |                                                   |                       |                        |
|--------------------------------------------------|---------------------------------------------------|-----------------------|------------------------|
| Accer                                            | da a nuestra oferta formativa y elija el curso qu | ue más le interese.   |                        |
|                                                  | Áreas temáticas                                   |                       |                        |
| AGE                                              |                                                   |                       |                        |
| Convocatorias disponibles                        |                                                   |                       |                        |
| Convocatoria                                     |                                                   | Fechas de realización | Plazo de matriculación |
| Online Tutorizado                                |                                                   |                       |                        |
| Oposiciones AGE, Administrativo del Estado. Prom | oción Interna Julio-Noviembre, 2025               | Desde el 01/07/2025   |                        |

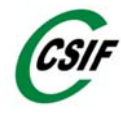

### 2.ELEGIR CONVOCATORIA

Clicar en la Convocatoria que quieres matricularte, y te aparecerá toda la información relacionada con el curso:

#### EJEMPLO

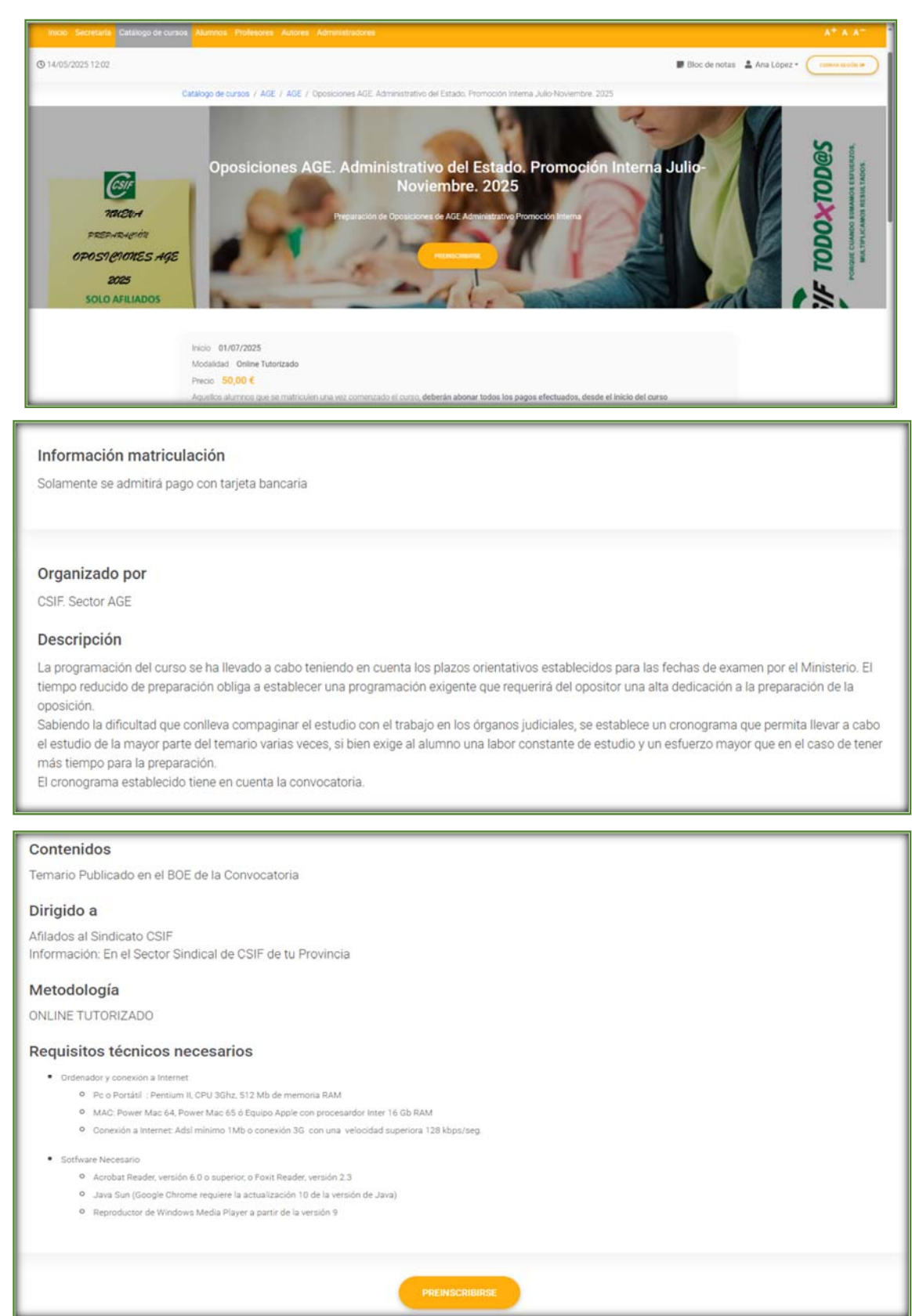

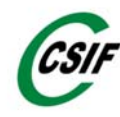

## 3.PREINSCRIPCIÓN

Al preinscribirte aparece la siguiente pantalla en la que se distingue, entre "Nuevos usuarios" (si es la primera vez que te matriculas en algún curso de CSIF) o "Usuarios registrados" (si ya te has inscrito alguna vez, en algún cursos de CSIF)

| Preinsc                                                                                                  | cripción: Identificarse                                                                                                    |                  |
|----------------------------------------------------------------------------------------------------|----------------------------------------------------------------------------------------------------|------------------|
|                                                                                                    | ¢ VOLVER                                                                                                    |                  |
| Curso: Oposiciones AGE. Admin<br>Convocatoria: Oposiciones AGE. Admin                                    | nistrativo del Estado. Promoción Interna Julio-Noviembre. 2025<br>nistrativo del Estado. Promoción Interna Julio-Noviembre. 2025                             |                  |
| 1 Identificarse 2 Introducin                                                                             | datos — 3 Seleccionar forma de pago                                                                                                    | (4) Confirmación |
| Nuevos usuarios                                                                                          | Usuarios registrados                                                                                                    |                  |
| Si no es usuario de nuestra platafor<br>teleformación debe hacer clic en el<br>"Soy nuevo".<br>Soy nuevo | Ima de botón       Si ya es usuario de la plataforma debe iniciar una nueva sesión antes de realizar la preinscripción.         Image: Usuario       Usuario |                  |
|                                                                                                    | Contraseña                                                                                                    |                  |
|                                                                                                    | INICIAR SESIÓN                                                                                                    |                  |
|                                                                                                    | <u>Olvidé mi contraseña</u>                                                                                                    |                  |

#### Debes seleccionar la opción correcta

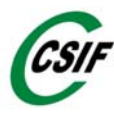

### 3.1 Nuevos Usuarios

Clicarias en "SOY NUEVO":

| usuarios                                                           |
|--------------------------------------------------------------------|
| uario de nuestra plataforma de<br>ción debe hacer clic en el botón |
| SOY NUEVO                                                          |
|                                                                    |

Tienes que cumplimentar, como mínimo, todos los datos que son obligatorios que aparecen con (\*). Nombre y Apellidos completos sin abreviaturas, DNI/NIF con letra...

| Preinscripción: Introducir datos     |                                                                                     |  |
|--------------------------------------|-------------------------------------------------------------------------------------|--|
| Curso:                               | Oposiciones AGE. Administrativo del Estado. Promoción Interna Julio-Noviembre. 2025 |  |
| Convocatoria:                        | Oposiciones AGE. Administrativo del Estado. Promoción Interna Julio-Noviembre. 2025 |  |
| 1 Identificarse                      | 2 Introducir datos 3 Confirmación                                                   |  |
| Los campos marcados con * son obliga | torios                                                                              |  |
| Datos personales                     |                                                                                     |  |
| Nombre*                              | 1                                                                                   |  |
| Apellidos*                           |                                                                                     |  |
| DNI/NIF*                             |                                                                                     |  |
| Fecha de nacimiento Día/Mes/Año*     |                                                                                     |  |
| Domicilio                            |                                                                                     |  |
| Población                            |                                                                                     |  |

| 1 | C | s | IF |
|---|---|---|----|
|   |   |   | -  |

| Código postal                                                       |                                                        |
|---------------------------------------------------------------------|--------------------------------------------------------|
| País*                                                               | ✓                                                      |
| Provincia*                                                          | ·                                                      |
| Teléfono 1*                                                         |                                                        |
| E-mail a efectos de<br>comunicaciones*                              |                                                        |
| Datos de afiliación                                                 |                                                        |
|                                                                     | Afiliado                                               |
| Observaciones del usuario                                           |                                                        |
| Escriba aquí las observaciones o<br>comentarios que quiera hacernos |                                                        |
|                                                                     | 0/1000                                                 |
| Antes de preinscribirse en                                          | el curso debe conocer las Condiciones de Contratación  |
|                                                                     | Acepto términos y condiciones*(Política de Privacidad) |

| Control de seguridad        |                                                        |
|-----------------------------|--------------------------------------------------------|
| Verificación de la palabra* | Escriba los caracteres que vea en la imagen siguiente. |
|                             | REALIZAR PREINSCRIPCIÓN                                |

#### Si ya te has inscrito una vez, te aparecerá el siguiente mensaje:

No puede realizar una segunda preinscripción en este curso al existir ya una preinscripción anterior en este mismo curso.

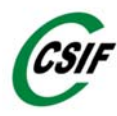

### 3.2. Usuarios Registrados:

Clicas en el apartado "Usuarios Registrados".

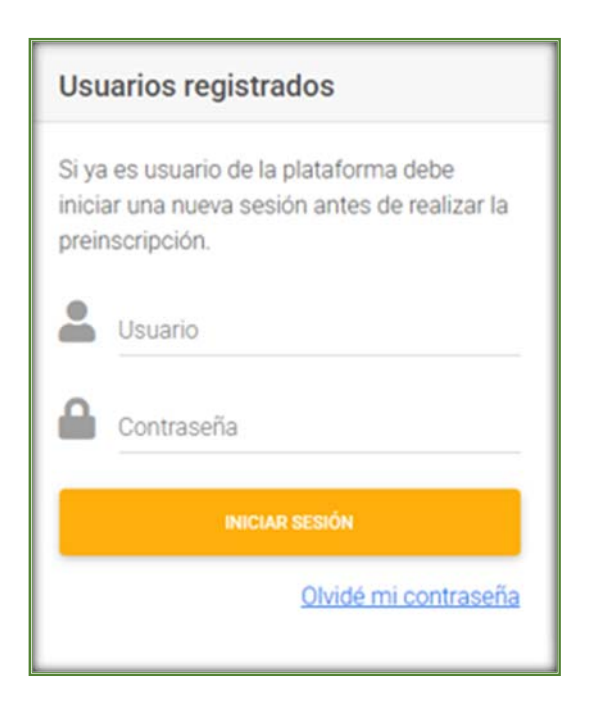

Si no recuerdas el usuario y Contraseña, clica en "Olvidé mi contraseña" y se te enviará al email que facilitaste en anteriores ocasiones:

|                                                                                                | (B COMM                                                                                                    |
|------------------------------------------------------------------------------------------------|----------------------------------------------------------------------------------------------------|
|                                                                                                | Olvidé mi contraseña                                                                                                    |
| Si ha olvidado sus claves de a<br>electrónico. Para ello es neces<br>Los campos marcados con * | cceso puede hacer que la plataforma se los envie automáticamente a través de un correo<br>arrio que introduzca su dirección de e-mail.<br>son obligatorios |
| E-mail*                                                                                        | [                                                                                                    |
| Control de segurida                                                                            | d                                                                                                    |
| Verificación de la palabra*                                                                    | Escriba los caracteres que vea en la imagen siguiente.                                                                                                    |
|                                                                                                | RECIBIR E-MAIL CON MIS CLAVES DE ACCESO                                                                                                    |

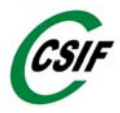

Si ya estas registrado, te aparecerán tus datos. Podrás actualizarlos, si procede, o si los datos están correctos, quedan validados directamente, cuando cliques en "*Realizar Preinscripción*"

| Curso:         Oposiciones AGE. Administrativo del Estado. Promoción Interna Julio-Noviembre. 2025           Convocatoria:         Oposiciones AGE. Administrativo del Estado. Promoción Interna Julio-Noviembre. 2025 |                  |                           |              |
|----------------------------------------------------------------------------------------------------|------------------|---------------------------|--------------|
| 1 Identificarse                                                                                                    | Introducir datos | 3                         | Confirmación |
| Los campos marcados con * son oblig                                                                                                    | atorios          | Seleccionar forma de pago |              |
| Datos personales                                                                                                    |                  |                           |              |
| Nombre*                                                                                                    | A                |                           |              |
| Apellidos*                                                                                                    | L                |                           |              |
| DNI/NIF*                                                                                                    | 01L              |                           |              |
| Fecha de nacimiento Dia/Mes/Año*                                                                                                    |                  |                           |              |
| Domicilio                                                                                                    |                  |                           |              |
| Población                                                                                                    |                  |                           |              |
| Código postal                                                                                                    |                  |                           |              |

| País*                                                               | España 🗸                                                                                         |  |  |
|---------------------------------------------------------------------|--------------------------------------------------------------------------------------------------|--|--|
| Provincia*                                                          | Madrid ~                                                                                         |  |  |
| Teléfono 1*                                                         | 666666666                                                                                        |  |  |
| E-mail a efectos de<br>comunicaciones*                              | formacion.distancia@csif.es                                                                      |  |  |
| Datos de afiliación                                                 | Aparecerá la marca si está afiliado,<br>Afiliado La puede marcar también el alumno si no aparece |  |  |
| Observaciones del usuario                                           |                                                                                                  |  |  |
| Escriba aquí las observaciones o<br>comentarios que quiera hacernos |                                                                                                  |  |  |
|                                                                     | 0/1000                                                                                           |  |  |
| Antes de preinscribirse en                                          | el curso debe conocer las Condiciones de Contratación                                            |  |  |
|                                                                     | Acepto términos y condiciones*(Política de Privacidad)                                           |  |  |
|                                                                     | REALIZAR PREINSCRIPCIÓN                                                                          |  |  |

## 4. PAGO

Una vez haya clicando en "Realizar Preinscripción" aparecerá la Selección de forma de pago, que se realizará únicamente a través de Tarjeta Bancaria

| https://campushorizontes2010.csif.es/FCCPreinscripcionFormaPago.aspx?IDAreaTematica=260&IDCurso=3743&IDConvocatoria=50959&IDPrograma= |                                                                                                    |  |  |  |  |  |
|----------------------------------------------------------------------------------------------------|----------------------------------------------------------------------------------------------------|--|--|--|--|--|
|                                                                                                    |                                                                                                    |  |  |  |  |  |
|                                                                                                    |                                                                                                    |  |  |  |  |  |
|                                                                                                    | Preinscripción: Seleccionar forma de pago                                                                                                    |  |  |  |  |  |
| to flow to form to                                                                                                    |                                                                                                    |  |  |  |  |  |
| indique la forma de<br>elect                                                                                                    | Indique la forma de pago para confirmar su matriculación. Unos días antes de la fecha de inicio del mismo recibirá un correo<br>electrónico indicándole las instrucciones y las claves de acceso a la plataforma de formación |  |  |  |  |  |
|                                                                                                    | ,                                                                                                    |  |  |  |  |  |
|                                                                                                    |                                                                                                    |  |  |  |  |  |
|                                                                                                    |                                                                                                    |  |  |  |  |  |
| Curso:                                                                                                    | Oposiciones AGE. Administrativo del Estado. Promoción Interna Julio-Noviembre. 2025                                                                                                    |  |  |  |  |  |
| Convocatoria:                                                                                                    | Oposiciones AGE. Administrativo del Estado. Promoción Interna Julio-Noviembre. 2025                                                                                                    |  |  |  |  |  |
|                                                                                                    |                                                                                                    |  |  |  |  |  |
|                                                                                                    |                                                                                                    |  |  |  |  |  |
| 1 Identificarse                                                                                                    | 2 Introducir datos                                                                                                    |  |  |  |  |  |
|                                                                                                    | Seleccionar forma de pago                                                                                                    |  |  |  |  |  |
|                                                                                                    |                                                                                                    |  |  |  |  |  |
|                                                                                                    |                                                                                                    |  |  |  |  |  |
| Forma de pago                                                                                                    |                                                                                                    |  |  |  |  |  |
|                                                                                                    | Pago Online con Tarjeta                                                                                                    |  |  |  |  |  |
|                                                                                                    |                                                                                                    |  |  |  |  |  |
|                                                                                                    | ACEPTAR                                                                                                    |  |  |  |  |  |

Una vez hayas aceptado la forma de pago, aparecerá una ventana con los datos del Nombre del Curso, del alumno y del precio

| Identificarse ——                                                                                                    | 2 Introducir datos - 3 - 4 Pagar - 5 Confirmación<br>Seleccionar forma de<br>pago                                                                                                    |  |  |  |  |  |
|----------------------------------------------------------------------------------------------------|----------------------------------------------------------------------------------------------------|--|--|--|--|--|
| Cuando pulse el botón Pagar, entrará<br>Este sistema de pago garantiza la ser<br>tarjeta, ya que éste le será pedido a tr | en la pasarela de pago suministrada por 'Cecabank'.<br>guridad de la información del cliente: en ningún momento nosotros tendremos conocimiento de su número de<br>avés de la página segura del banco o entidad financiera. |  |  |  |  |  |
|                                                                                                    |                                                                                                    |  |  |  |  |  |
| Curso:                                                                                                    | Oposiciones AGE. Administrativo del Estado. Promoción Interna Julio-Noviembre. 2025                                                                                                    |  |  |  |  |  |
| Convocatoria:                                                                                                    | Oposiciones AGE, Administrativo del Estado. Promoción Interna Julio-Noviembre. 2025                                                                                                    |  |  |  |  |  |
| Fecha de inicio:                                                                                                    | 01/07/2025                                                                                                    |  |  |  |  |  |
| Precio:                                                                                                    | 50,00 €                                                                                                    |  |  |  |  |  |
| Nombre y apellidos:                                                                                                    | A                                                                                                    |  |  |  |  |  |
| Teléfono 1:                                                                                                    | 66666666                                                                                                    |  |  |  |  |  |
| E-mail a efectos de<br>comunicaciones:                                                                                    | @csif.es                                                                                                    |  |  |  |  |  |
| Forma de pago:                                                                                                    | Pago Online con Tarjeta                                                                                                    |  |  |  |  |  |

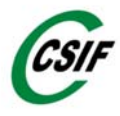

La siguiente pantalla aparecerá cuando cliques en *"PAGAR"*, donde deberás poner los datos de la tarjeta bancaria con la que vas a realizar el pago:

| FUNDACION HORIZONTES 2010                                                | Compra on-line                                                                                                    |
|--------------------------------------------------------------------------|----------------------------------------------------------------------------------------------------|
| //ABANCA                                                                 | Confirmación del pago                                                                                                    |
| Forma de pago<br>Pago con tarjeta<br>VISA<br>O Bizum<br>X bizum<br>G Pay | Datos del pago<br>Número de operación: Importe:<br>644565 50 €<br>Tarjeta: Fecha caducidad (MM/AAAA):<br>↓ 2025 ↓<br>Código seguridad<br>↓ 20ué es? |
|                                                                          | Tiempo disponible para realizar la operación: 09:57                                                                                                 |

Si has realizado el proceso correctamente aparecerá la siguiente pantalla en la que te informa la confirmación de la Preinscripción en el Curso.

| C 🗅 https://campushori      | zontes2010.csif.es/FCCPreinscript | ionTpvFin.aspx?Error=preinscripc | on-ko            |            |            |          |                                             |           |           |
|-----------------------------|-----------------------------------|----------------------------------|------------------|------------|------------|----------|---------------------------------------------|-----------|-----------|
| fundación<br>bonzontes 2010 |                                   | 110                              |                  |            |            | 125 A    | All and and and and and and and and and and | Hore Ling |           |
| inicio Secretaria Católo    |                                   |                                  |                  |            |            |          |                                             |           |           |
| 14/05/2025 11:24            |                                   |                                  |                  |            |            |          |                                             |           | 📰 Bloc de |
|                             | Catál                             | ogo de cursos / Preinscripcio    | in: Confirmación |            |            |          |                                             |           | _         |
|                             |                                   |                                  | F                | Preinscrip | ción: Conf | ìrmación |                                             |           |           |

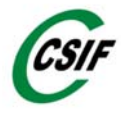

## 5. CONFIRMACIÓN DE MATRICULACIÓN

Una vez realizado todo el proceso anterior, en el email facilitado en la Preinscripción, recibirás un correo electrónico desde <u>campus.horizontes2010@csif.es</u> confirmando tu matricula en el curso, con el enlace y las claves de acceso al mismo. Si no la recibes revisa la carpeta de "spam" en tu ordenador.

Ejemplo

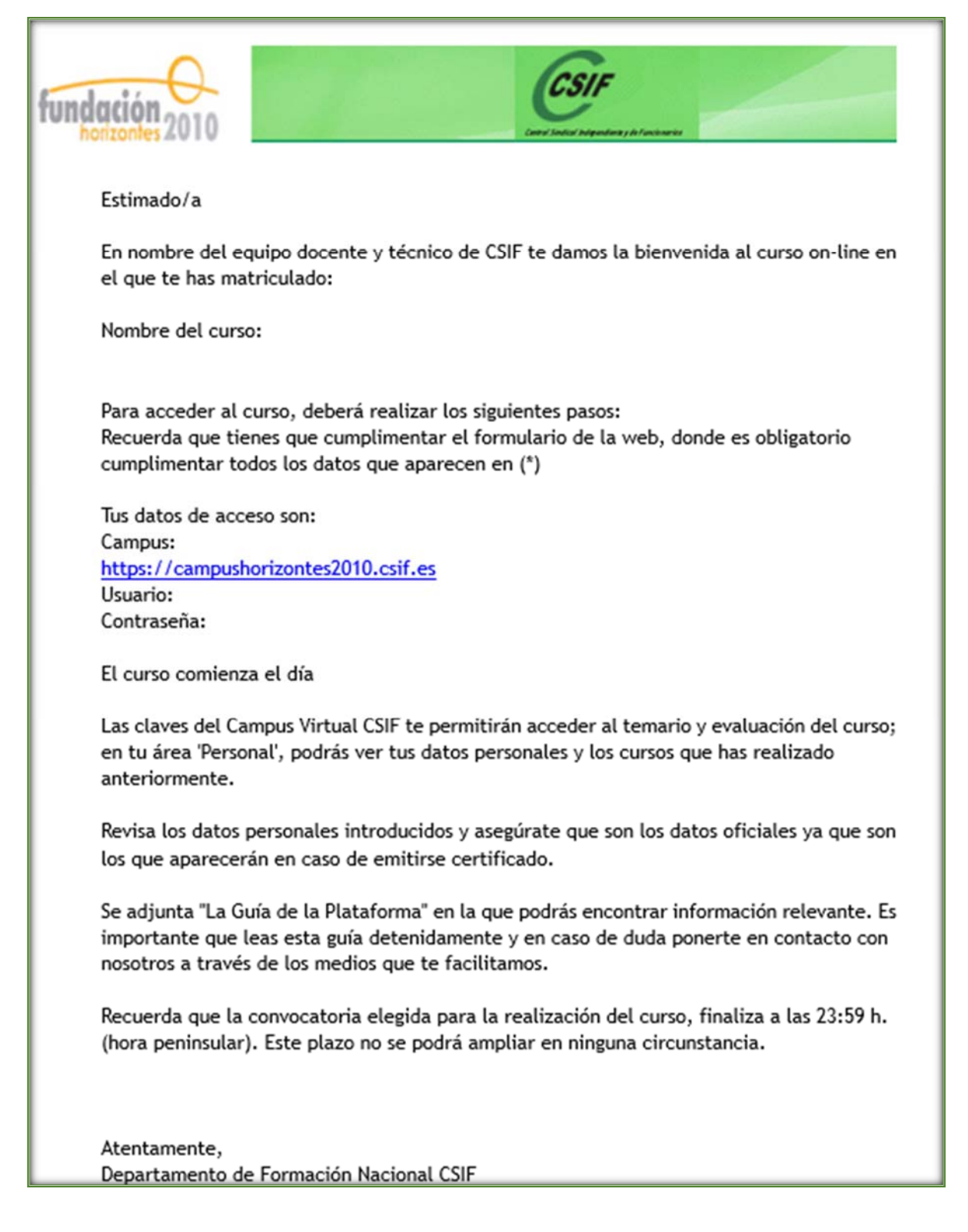